# myguide

How to create a new Project on Twilio

myguide.org

#### Welcome!

In this Guide, we will learn how to create a new Project on Twilio

| ⊕t<br>Dem               | vilio<br>o Project TRIAL 🗸   |                                                                                                    | Welcome!                                                           | DOCS ∨ ashvini rawa                                                                                                    | ۲ ا<br>کې |
|-------------------------|------------------------------|----------------------------------------------------------------------------------------------------|--------------------------------------------------------------------|----------------------------------------------------------------------------------------------------|-----------|
| <b>€</b>                | Dashboard<br>Billing         | Demo Project Dashboard                                                                                                    | In this Guide, we will learn how to create a new Project on Twilio |                                                                                                    | A         |
| $\overline{\mathbf{G}}$ | Usage<br>Settings<br>Upgrade | Project into TRIAL BALANCE S15.50 Get a Trial Numb How does Twilio use to REFERRAL PROGRAM Refer your network to Twilio — give \$10, get \$10. ACCOUNT SID ACCde1dcb2141c62d78e00017b5530cf364 AUTH TOKEN                          | ver<br>numbers? त्र<br>Referral Dashboard                          | <ul> <li>Here's how your Twilio Trial account works:</li> <li>You can send messages and make calls to verified numbers.</li> <li>Messages and calls include a note about this coming from a "Twilio trial account."<br/>Learn more about your trial n or upgrade to remove restrictions.</li> </ul> |           |
|                         | ~                            | Show<br>Show<br>Trying to connect Twilio to a tool like Zoho O<br>You'll need 3 things to use Twilio with most th<br>Account SID and Auth Token<br>Upgraded Twilio account<br>Twilio phone number<br>Third party integration FAQ 3 | CRM, Zapier, or Hubspot?<br>ird party applications:                | Demo Project 🖉                                                                                                    |           |

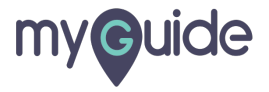

## Click on "TRIAL" dropdown

| 🜐 twilio                          |                                                                                                    |                                                                                                    |                                                                                                    |                                                                                                    | DOCS    | s ∨ ash | vini rav | val 🗸 |
|-----------------------------------|----------------------------------------------------------------------------------------------------|----------------------------------------------------------------------------------------------------|----------------------------------------------------------------------------------------------------|----------------------------------------------------------------------------------------------------|---------|---------|----------|-------|
| Demo Project TRIAL 🗸              |                                                                                                    |                                                                                                    |                                                                                                    | Upgrade Project                                                                                            | 🔎 Go to | ₿       | ?        | ŝ     |
| View and Crea<br>Dashb<br>Billing | AL" dropdown                                                                                                    | t Dashboard                                                                                                    |                                                                                                    |                                                                                                    |         |         |          | ^     |
| Usage                             | Project Info                                                                                                    |                                                                                                    |                                                                                                    |                                                                                                    |         |         | ^        | . 1   |
| Settings<br>Upgrade               | TRIAL BALANCE<br>\$15.50<br>REFERRAL PROGRAM<br>Refer your network to<br>ACCOUNT SID<br>ACde1dcb2141c62c<br>AUTH TOKEN<br>Show                                      | Get a Trial Number<br>How does Twilio use numbers? ≉<br>Twilio — give \$10, get \$10. Referral Dashboard<br>178e00017b5530cf364                                             | <ul> <li>Here's how your Twilio Trial account works:</li> <li>You can send messages and make calls to the American Marker and the about the American more about your trial a or upgrade to response to the American Marker and the American Marker and the American Ma</li></ul> | ts:<br>Ils to verified numbers.<br>out this coming from a "Twilio trial accou<br>≥ to remove restrictions. |         |         |          |       |
| ~                                 | <ul> <li>Trying to connect</li> <li>You'll need 3 thin</li> <li>Account SID a</li> <li>Upgraded Tw</li> <li>Twilio phone</li> <li>Third party integrated</li> </ul> | et Twilio to a tool like Zoho CRM, Zapier, or Hubspot?<br>ngs to use Twilio with most third party applications:<br>and Auth Token<br>lilo account<br>number<br>ration FAQ a |                                                                                                    |                                                                                                    |         |         | ×        |       |

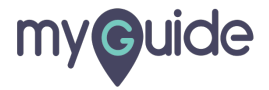

#### Click on "Create New Project"

| (ii) twilio                                             |                                                                                                    |                                                                                               |   |                                                                             |                                                                                                    |                                                                | DOCS ∨ as          | hvini raw | wal 🗸 |
|---------------------------------------------------------|----------------------------------------------------------------------------------------------------|-----------------------------------------------------------------------------------------------|---|-----------------------------------------------------------------------------|----------------------------------------------------------------------------------------------------|----------------------------------------------------------------|--------------------|-----------|-------|
| Demo Project TRIAL 🗸                                    |                                                                                                    |                                                                                               |   |                                                                             | Upgrade Project                                                                                                    | , <b>O</b> Go to                                               | ÷                  | ?         | ŝ     |
| Demo Project<br>My first Twilio project<br>Demo Project | Demo Project Das<br>Project Info                                                                                                    | shboard                                                                                       |   |                                                                             |                                                                                                    |                                                                |                    | ^         |       |
| View All Projects Create New Project                    | Click on "Create New Project"                                                                                                    | a Trial Number<br>Is Twilio use numbers? א<br>ve \$10, get \$10. Referral Dashboard           |   | Here's how your Twili Vou can send mes Messages and cal Learn more about yo | o Trial account works:<br>sages and make calls to<br>Is include a note about th<br>ur trial $ ature or upgrade to re$ | verified numbers.<br>nis coming from a "<br>move restrictions. | Twilio trial accou | unt."     |       |
|                                                         | ACde1dcb2141c62d78e00017b                                                                                                    | 5530cf364                                                                                     | ū |                                                                             |                                                                                                    |                                                                |                    |           | - 1   |
|                                                         | AUTH TOKEN<br>Show                                                                                                    |                                                                                               | Ū | PROJECT NAME Demo Project 🥔                                                 |                                                                                                    |                                                                |                    |           |       |
|                                                         | <ul> <li>Trying to connect Twilio to<br/>You'll need 3 things to use T</li> <li>Account SID and Auth To</li> <li>Upgraded Twilio account</li> <li>Twilio phone number</li> <li>Third party integration FAQ</li> </ul> | a tool like Zoho CRM, Zapier, or Hubspot?<br>wilio with most third party applications:<br>ken |   |                                                                             |                                                                                                    |                                                                |                    | ×         | •     |

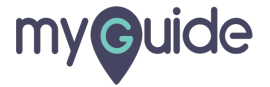

## Enter "Project Name"

| (i) twilio                                                                                                    | CONSOLE | DOCS 🗸 | ashvini rawal 🗸 |
|----------------------------------------------------------------------------------------------------|---------|--------|-----------------|
| Give your project a name<br>vu can make changes later if you need to.<br>PROJECT NAME<br>Enter "Project Name"<br>Verify your account to get started. This project will be created as a free trial.<br>Verify |         |        |                 |
| © Twilio, Inc. All rights reserved. 😧 Privacy Policy   Terms of Service                                                                                                    |         |        |                 |

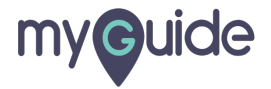

# Click on "Verify"

| (i) twilio      |                                                                                                    | CONSOLE | DOCS 🗸 | ashvini rawal ∨ |
|-----------------|----------------------------------------------------------------------------------------------------|---------|--------|-----------------|
| G<br>You<br>PRC | Dive your project a name<br>nu can make changes later if you need to.<br>OJECT NAME                             |         |        |                 |
| Ver             | Demo Project vrify your account to get started. This project will be created as a free trial. Click on "Verify" |         |        |                 |
|                 |                                                                                                    |         |        |                 |
|                 | © Twilio, Inc. All rights reserved. 💓 Privacy Policy   Terms of Service                                         |         |        |                 |
|                 |                                                                                                    |         |        |                 |

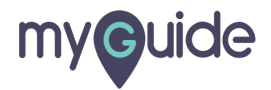

#### Enter a valid phone number to receive verification code

| @4 |                                                                                                    |         |        |                 |
|----|----------------------------------------------------------------------------------------------------|---------|--------|-----------------|
|    |                                                                                                    | CONSOLE | DOCS 🗸 | ashvini rawal ∨ |
| N  | /erify you're a human to start your free trial                                                                                                    |         |        |                 |
|    | Verify Email<br>Enter a valid phone number to                                                                                                    | • •     |        |                 |
|    | Verify Phone Number                                                                                                    | ^       |        |                 |
|    | NUMBER     Image: Volume of the second second |         |        |                 |
|    | Verify<br>We will contact you at the number above with a verification code                                                                                                    |         |        |                 |
|    | The phone number you provide will be used for authentication when you login to Twilio Console. A Twilio onboarding specialist may also use this number to reach out with free onboarding support. If you do not want to be contacted at th phone number, please check this box.                                                                                                    | is      |        |                 |
|    |                                                                                                    |         |        |                 |
|    |                                                                                                    |         |        |                 |
|    | © Twilio, Inc. All rights reserved. 💮 Privacy Policy   Terms of Service                                                                                                    |         |        |                 |
|    |                                                                                                    |         |        |                 |

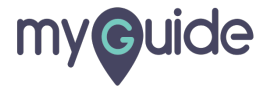

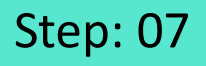

A Twilio onboarding specialist may also use this number to reach you out with free onboarding support. If you do not want to be contacted, please check this box

| 🔃 twilio |                                                                                                    | CONSOLE | docs 🗸 | ashvini rawal ∨ |
|----------|----------------------------------------------------------------------------------------------------|---------|--------|-----------------|
| Verify   | you're a human to start your free trial                                                                                                    |         |        |                 |
| Verify E | nail                                                                                                    | • ~     |        |                 |
| Verify P | none Number                                                                                                    | ^       |        |                 |
| NUMBER   | A Twilio onboarding specialist may<br>also use this number to reach you<br>out with free onboarding support. If<br>you do not want to be contacted,<br>please check this box<br>The phone number you provide will be used for authentication when you login to Twilio Console. A Twilio onboarding<br>specialist may also use this number to reach out with free onboarding support. If you do not want to be contacted at this<br>phone number, please check this box. | 5       |        |                 |
|          | © Twilio, Inc. All rights reserved. 😧 Privacy Policy   Terms of Service                                                                                                    |         |        |                 |

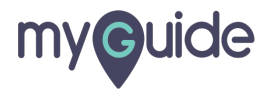

# Click on "Verify"

|                                                                                                    | ONSOLE | DOCS V | ashvini rawal 🗸 |
|----------------------------------------------------------------------------------------------------|--------|--------|-----------------|
| Verify you're a human to start your free trial                                                                                                    |        |        |                 |
| Verify Email                                                                                                    | • ~    |        |                 |
| Verify Phone Number                                                                                                    | ^      |        |                 |
| NUMBER       +91       Image: Weight of the phone number of the phone number of the phone number above with a ventication code         We will contact you at the number above with a ventication code       Image: Weight of the phone number of the phone number of the phone number of the phone number of the phone number of the phone number to reach out with free onboarding support. If you do not want to be contacted at this phone number, please check this box. |        |        |                 |
| © Twilio, Inc. All rights reserved. 🕡 Privacy Policy   Terms of Service                                                                                                    |        |        |                 |

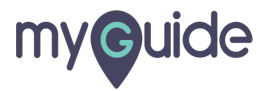

#### Enter "Verification Code" received on your phone

| 🜐 twilio |                                                                             | CONSOLE | DOCS 🗸 | ashvini rawal ∨ |
|----------|-----------------------------------------------------------------------------|---------|--------|-----------------|
|          | Verify you're a human to start your free trial                              |         |        |                 |
|          | Verify Email                                                                | • ~     |        |                 |
|          | Verify Phone Number                                                         | ^       |        |                 |
|          | Verification Code Submit Enter "Verification Code" received on your phone © |         |        |                 |
|          | © Twilio, Inc. All rights reserved. 🕡 Privacy Policy   Terms of Service     |         |        |                 |

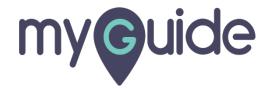

## Click on "Submit"

| 🗊 twilio                                                                                  | CONSOLE | DOCS 🗸 | ashvini rawa |
|-------------------------------------------------------------------------------------------|---------|--------|--------------|
| Verify you're a human to start your free trial                                            |         |        |              |
| Verify Email                                                                              | • •     |        |              |
| Verify Phone Number                                                                       | ^       |        |              |
| 823664 Submit Click on "Submit"                                                           |         |        |              |
| Want to verify with a Call instead of SMS?<br>Didn't receive a code?<br>Resend Code (797) |         |        |              |
|                                                                                           |         |        |              |
| © Twilio, Inc. All rights reserved. () Privacy Policy   Terms of Service                  |         |        |              |
|                                                                                           |         |        |              |

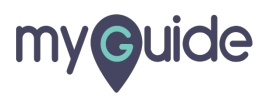

## Project has been created!

| ⊕t:        | wilio                |                                                                                                    |                                                   |                                                                                                    | DOCS 🗸 a                                                 | ashvini rav | wal ∨ |
|------------|----------------------|----------------------------------------------------------------------------------------------------|---------------------------------------------------|----------------------------------------------------------------------------------------------------|----------------------------------------------------------|-------------|-------|
| Dem        | o Project TRIAL 🗸    |                                                                                                    | Project has been created!                         | Upgrade Project 🔎 G                                                                                                    | So to                                                    | ?           | ŝ     |
|            | Dashboard<br>Billing | Demo Project Dashboard                                                                                                    | V                                                 |                                                                                                    |                                                          |             | *     |
| $\bigcirc$ | Usage                | Project Info                                                                                                    |                                                   |                                                                                                    |                                                          | ^           |       |
|            | Settings<br>Upgrade  | TRIAL BALANCE  S15.50  Get a Trial Number How does Twilio use r  REFERRAL PROGRAM  Refer your network to Twilio — give \$10, get \$10.  ACCOUNT SID  AUTH TOKEN  Show                                                                                            | er<br>numbers? א<br>Referral Dashboard            | Here's how your Twilio Trial account works: <ul> <li>You can send messages and make calls to verified in</li> <li>Messages and calls include a note about this coming</li> <li>Learn more about your trial a or upgrade to remove rest</li> </ul> PROJECT NAME Demo Project | numbers.<br>ng from a "Twilio trial acco<br>Istrictions. | ount."      |       |
|            |                      | <ul> <li>Trying to connect Twilio to a tool like Zoho O<br/>You'll need 3 things to use Twilio with most thi</li> <li>Account SID and Auth Token</li> <li>Upgraded Twilio account</li> <li>Twilio phone number</li> <li>Third party integration FAQ 2</li> </ul> | RM, Zapier, or Hubspot?<br>rd party applications: |                                                                                                    |                                                          | ×           |       |

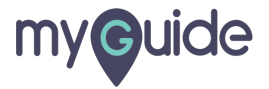

# **Thank You!**

myguide.org

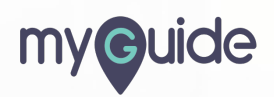